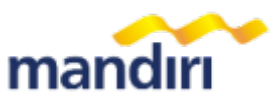

## PANDUAN PEMBAYARAN UTBK SNPMB 2025 MELALUI CHANNEL BANK MANDIRI

Pembayaran biaya UTBK SNPMB 2025 melalui Bank Mandiri dapat dilakukan pada channel **Livin by Mandiri dan Mandiri ATM**. Panduan pembayaran melalui Bank Mandiri dapat dilakukan sebagai berikut.

## 1. Livin by Mandiri Apps (Android/iOS)

- 1) Login pada aplikasi New Livin' by Mandiri, kemudian pilih menu Bayar.
- 2) Pada menu Bayar, tekan pada kolom Cari Penyedia Jasa.
- 3) Pada kolom Cari Penyedia Jasa, ketik Kode Institusi yaitu 10000, kemudian pilih UTBK SNPMB 2025.

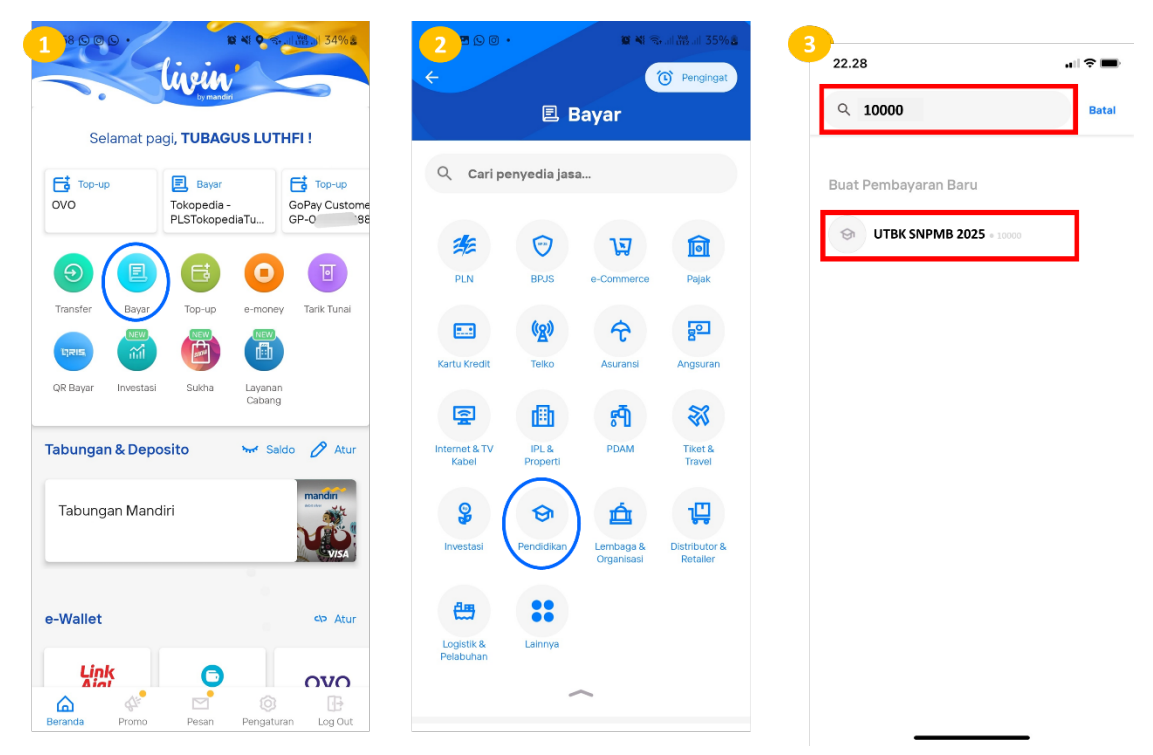

- 4) Masukkan Nomor Induk Siswa (10 digit angka) dan Kode Pembayaran (8 digit angka) yang tercetak pada slip pembayaran UTBK yang diperoleh setelah melakukan pendaftaran, kemudian klik LANJUT.
- 5) Pada halaman Konfirmasi Pembayaran, cek kembali detail pembayaran (terutama Kode Pembayaran dan Nomor Induk Siswa), bila sudah benar klik **Lanjut Bayar**.

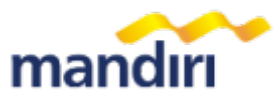

6) Setelah pembayaran berhasil maka akan muncul Bukti Transaksi.

| + m             | 18.07                                       | , al   LTE 📝 🖓                                         | 23.15                 |                                                                   |  |
|-----------------|---------------------------------------------|--------------------------------------------------------|-----------------------|-------------------------------------------------------------------|--|
| UTBK SNPMB 2025 |                                             | ← OTBK SNPMB 2025                                      |                       |                                                                   |  |
| Kode Bayar 🛞    | Konfirmasi Pembayaran                       | ×                                                      | Pembayara             | an Berhasil!                                                      |  |
| IISN 📿          | GR UTBK SNPMB 2025<br>00810001 - RONALD     | HUTAPEA                                                | iz UKLZUZI            | * 23.10.10 WID                                                    |  |
| 08001001        | KODE BAYAR<br>NISN<br>NAMA<br>TANGGAL LAHIR | 00810001<br>0080010001<br>RONALD HUTAPEA<br>16-12-2007 |                       |                                                                   |  |
|                 | Sembunyikan 🗸                               |                                                        |                       |                                                                   |  |
|                 | Nominal Pembayaran                          | Rp 200.000                                             | Liha                  | ıt Resi                                                           |  |
| Rekening Sumber |                                             | UTBK SN                                                | rdia Jasa<br>PMB 2025 |                                                                   |  |
| Lanjut          | Tabungan Mandiri                            | Tabungan Mandiri                                       |                       | 00810001 - RONALD HUTAPEA<br>Total Transakal<br><b>Rp 200.000</b> |  |
|                 | Laniut Bayar                                |                                                        |                       |                                                                   |  |

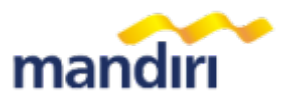

## 2. Mandiri ATM

1) Setelah memasukkan PIN ATM, pilih menu BAYAR kemudian pilih menu PENDIDIKAN.

| MENU                                                                                                    | UTAMA        | BAYAR/BELI                                            | LAINNYA      |
|----------------------------------------------------------------------------------------------------|--------------|-------------------------------------------------------|--------------|
| <100.000                                                                                                    | 500.000>     | <voucher hp<="" th=""><th>LISTRIK/GAS</th></voucher>  | LISTRIK/GAS  |
| <300.000                                                                                                    | 1.000.000>   | <telepon hp<="" td=""><td>KARTU KREDIT</td></telepon> | KARTU KREDIT |
| BAYAR                                                                                                    | PENARIKAN    | тν                                                    |              |
| < /BELI                                                                                                    | JUMLAH LAIN> | <berlangganan< td=""><td>P A M</td></berlangganan<>   | P A M        |
| UANG                                                                                                    | TRANSAKSI    |                                                       |              |
| <elektronik< td=""><td>LAINNYA&gt;</td><td><pendidikan< td=""><td>LAINNYA</td></pendidikan<></td></elektronik<> | LAINNYA>     | <pendidikan< td=""><td>LAINNYA</td></pendidikan<>     | LAINNYA      |
| TEKAN (CANCEL)                                                                                                  |              | TEKAN (CANCEL) K                                      | E MENU UTAMA |

2) Masukkan Kode Institusi UTBK SNPMB 2025 yaitu 10000.

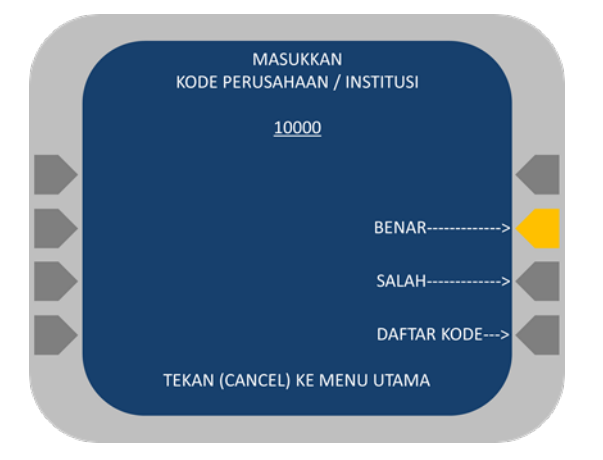

3) Masukkan **Nomor Induk Siswa** (10 digit angka) dan **Kode Pembayaran** (8 digit angka) yang tercetak pada slip pembayaran UTBK yang diperoleh setelah melakukan pendaftaran.

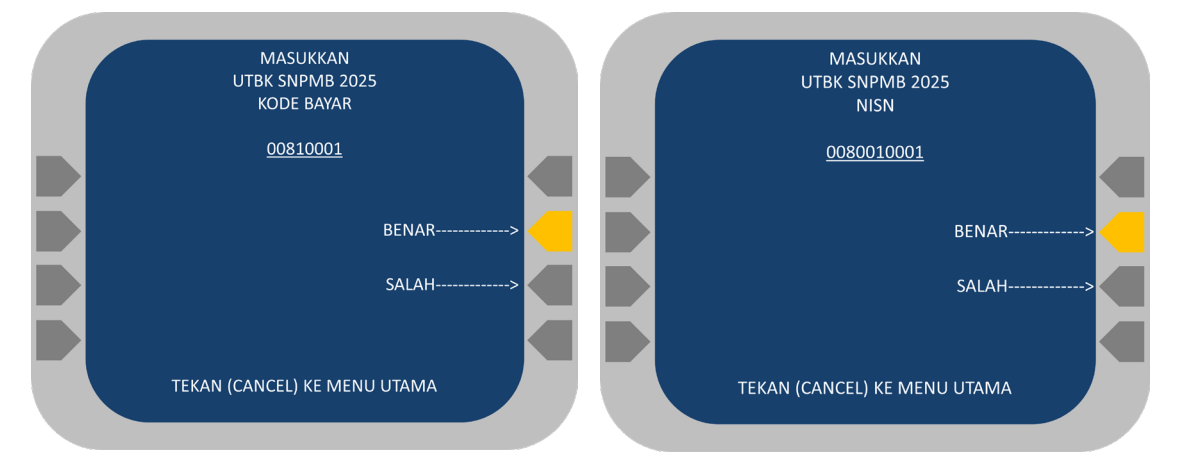

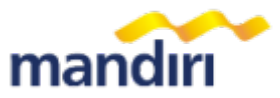

- 4) Pilih Item Pembayaran UTBK SNPMB 2025, ketik nomor urut 1 yang ada di bagian kiri. Jika sudah benar, pilih **YA.**
- 5) Pada menu Konfirmasi Pembayaran, cek kembali detail pembayaran (terutama **Kode Pembayaran** dan **Nomor Induk Siswa**), bila sudah benar pilih **YA**. Pastikan muncul tulisan Transaksi Sukses pada layar dan keluar struk ATM sebagai bukti sah pembayaran.

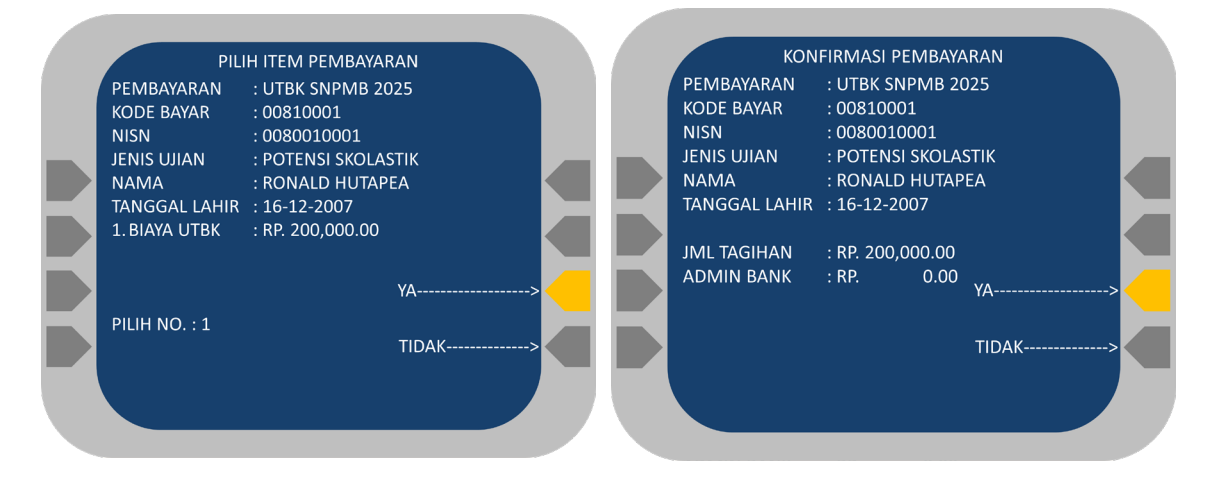

6) Transaksi telah selesai kemudian cetak STRUK/RESI.

| mandırı                          |             |           |  |  |  |  |
|----------------------------------|-------------|-----------|--|--|--|--|
| -++***BANK MANDIRI***++-         |             |           |  |  |  |  |
| TANGGAL                          | WAKTU       | TERMINAL  |  |  |  |  |
| 11/03/25                         | 15.00       | S1AW01234 |  |  |  |  |
| LOKASI JKT MENARA MANDIRI        |             |           |  |  |  |  |
| RECORD NO. 108                   |             |           |  |  |  |  |
| UTBK SNBT 2024                   |             |           |  |  |  |  |
| KODE BAYAR                       | : 0081000   | 1         |  |  |  |  |
| NISN                             | : 0080010   | 001       |  |  |  |  |
| NAMA                             | : RONALD    | HUTAPEA   |  |  |  |  |
| TANGGAL LAHIR: 16-12-2005        |             |           |  |  |  |  |
|                                  | • DD        | 0.00      |  |  |  |  |
| TOTAL                            | · PD 200 (  |           |  |  |  |  |
|                                  | . NF. 200.U | ,00,00    |  |  |  |  |
|                                  |             |           |  |  |  |  |
| MOHON DISIMPAN, STRUK INI ADALAH |             |           |  |  |  |  |
| BUKTI PEMBAYARAN YANG SAH        |             |           |  |  |  |  |
|                                  |             |           |  |  |  |  |